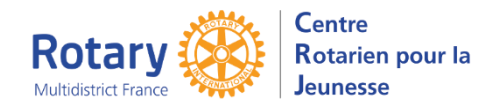

Les attestations et documents à télécharger

# Sommaire : liens « cliquables »

| DOCUMENTS A TELECHARGER SUR VOTRE ORDINATEUR                                     | . 2 |
|----------------------------------------------------------------------------------|-----|
| Créez un répertoire spécial ou utilisez une clé USB réservée à votre préparation | , 2 |
| PREPAREZ DEUX CHEMISES CARTONNEES                                                | . 2 |
| Enregistrez, sur votre ordinateur (ou votre clé USB) les documents à remplir     | . 2 |
| Le consentement « RGPD »                                                         | 2   |
| Le droit à l'image                                                               | 2   |
| L'engagement du participant, des parents et du club parrain                      | 2   |
| Questionnaire de santé                                                           | 2   |
| Les attestations en français                                                     | - 3 |
| PREVENEZ VOTRE CONTACT DANS LE DISTRICT QUAND TOUS LES DOCUMENTS SIGNES          |     |
| AURONT ETE INSERES                                                               | . 3 |

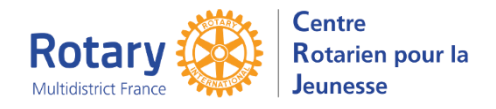

Les attestations et documents à télécharger

# Documents à télécharger sur votre ordinateur

## Créez un répertoire spécial ou utilisez une clé USB réservée à votre préparation Pour y retrouver tout ce dont vous aurez besoin !

## Préparez deux chemises cartonnées

Sur l'une vous écrivez « Anglais » et sur l'autre « Français ».

## Enregistrez, sur votre ordinateur (ou votre clé USB) les documents à remplir

*Vos documents scannés : ne mettez ni blancs ni accents et ne dépassez pas 40 caractères dans vos noms de fichier.* 

#### Le consentement « RGPD »

Dans la première page de votre pré-inscription, vous avez pu télécharger un document concernant le RGPD. Si ce n'est pas encore fait, cliquez sur « Obtenir un formulaire » et enregistrez le document sur votre ordinateur, en le nommant « RGPD.pdf ».

| Page de signature RGPD                                                                                   |                  |
|----------------------------------------------------------------------------------------------------|------------------|
| Si vous ne l'avez pas envoyé à votre district, insérez ici la page de signature de votre formulaire RGPD | Obtenir Un Formı |
|                                                                                                    | Télécharger      |
|                                                                                                    |                  |

#### Le droit à l'image

Pendant les réunions de préparation au départ, votre district et votre club auront l'occasion de prendre des photos ou des vidéos. Vous devez les autoriser à les utiliser.

Cliquez sur « Obtenir un formulaire » et enregistrez le document sur votre ordinateur, en le nommant « DroitImage.pdf ».

| Droit Image                                                                                                    |                  |
|----------------------------------------------------------------------------------------------------|------------------|
| Téléchargez ce document, imprimez le, remplissez le, signez-le et faites signer vos parents. Scannez le ainsi que la copie de la pièce | Obtenir Un Formı |
| d'identité en un seul pdf et insérez-le en cliquant sur "Upload".                                                                      | Télécharger      |

## L'engagement du participant, des parents et du club parrain

Le document n'est pas encore disponible. Le responsable de votre district parrain vous préviendra quand vous pourrez l'obtenir.

Il n'y a pas de version en français de ce document pré-rempli.

#### Règles de l'échange

- Complétez le bas de la 1<sup>ère</sup> page avec votre nom et votre district, ils seront reportés sur les 5 autres pages. Complétez la 3<sup>ème</sup> page avec les noms des parents, si vous êtes mineur(e). Ils seront reportés sur la 6<sup>ème</sup> page.
- Imprimez deux exemplaires en anglais et deux en français.
- Signez-les et faites-les signer.
- Scannez les pages <u>en anglais</u>, signées, en un seul fichier pdf, nommez-le « Regles.pdf » et insérez-le dans la case « Règles de l'échange » en cliquant sur « Télécharger ».
- Vous rangerez ensuite ces documents dans vos pochettes cartonnées, en fonction de la langue.

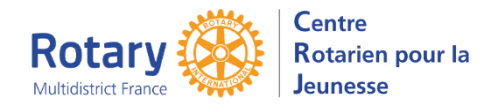

Les attestations et documents à télécharger

#### Questionnaire de santé

- Remplissez la première page. Les explications concernant d'éventuels soucis de santé sont à remplir EN ANGLAIS, même dans la page où les libellés sont en français. Ces indications seront utilisées par votre district hôte pour organiser au mieux votre séjour, si besoin.
- Imprimez les deux pages en deux exemplaires, datez, signez et faites signer vos parents.
- Scannez la page <u>en anglais</u>, avec les éventuels documents supplémentaires (ordonnances par ex.) en un seul fichier pdf et insérez-le en cliquant sur « Télécharger »
- Vous rangerez ensuite ces documents dans vos pochettes cartonnées, en fonction de la langue.

#### Les attestations en français

- Sortez de la pochette « Français » <u>un exemplaire de chacune des attestations en français,</u> <u>signées</u>: engagements (page 1 sur 3), règles de l'échange (pages 2 sur 3 et 3 sur 3), questionnaire santé.
- Scannez-les dans l'ordre et en un seul fichier de format pdf que vous nommerez « DocumentsFR.pdf ».
- Insérez ce fichier dans la case « Documents en français » en cliquant sur Télécharger

# Prévenez votre contact dans le district quand TOUS les documents signés auront été insérés.

Un contrôle sera fait et vous recevrez un courriel si l'un des documents n'est pas correct.